## YATAY GEÇİŞ BAŞVURUSU OLUŞTURMA KILAVUZU

#### **BİRİNCİ ADIM:**

Kayıt Ol sayfasından ÖBS'ye giriş yapabilmek için parolanızı oluşturunuz.

#### İKİNCİ ADIM:

<u>ÖBS</u>'ye giriş yaptıktan sonra aşağıda gösterilen ekrandan fotoğrafınızı yükleyiniz. Fotoğrafınız onaylandığında SMS ile bilgilendirileceksiniz. Başvuruyu devam ettirmek için fotoğraf onayını beklemenize gerek yoktur. Başvuruya devam edebilirsiniz.

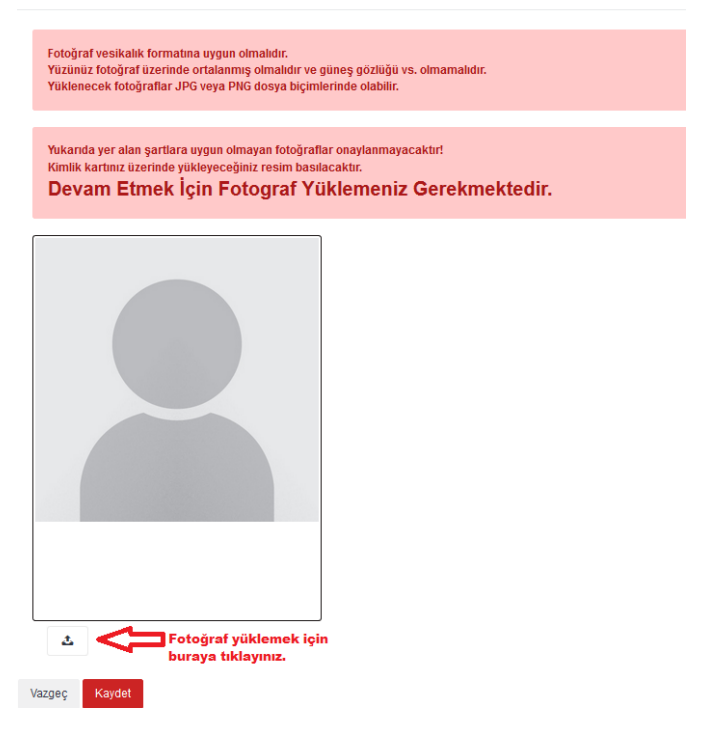

### ÜÇÜNCÜ ADIM

Sol taraftaki menülerden "Başvuru İşlemleri-Kayıt Başvuruları" linklerine tıklayarak aşağıda gösterilen sayfadan istediğiniz yatay geçiş türünü seçiniz.

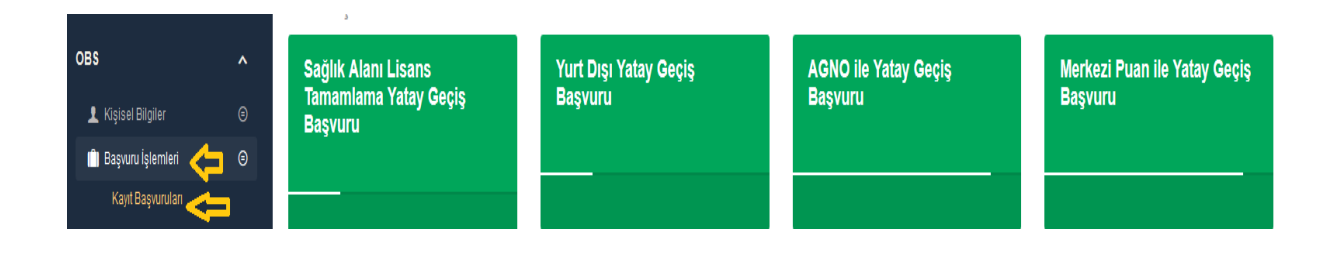

## DÖRDÜNCÜ ADIM

Üçüncü adımda istediğiniz yatay geçiş türü ile ilgili formu açtıktan sonra aşağıda gösterilen sayfadan istenen bilgileri girip "Kaydet" butonuna tıklayarak formu kaydediniz. Kaydetme işleminden sonra sistem başvuruyu onaylamanızı isteyecektir. "Onayla" butonunu tıkladığınızda cep telefonunuza bir onay kodu gönderilecektir.

# Onay kodunu girdikten sonra başvurunuzu kesinlikle değiştiremeyeceksiniz. Mağduriyet yaşamamak için lütfen başvurunuzla ilgili bir hata olmadığından emin olduktan sonra onay kodunu giriniz.

| ASKERLİK BİLGİLERİ                 |                                                                                                    |      |
|------------------------------------|----------------------------------------------------------------------------------------------------|------|
|                                    | Onay Kodu                                                                                                    |      |
| Tecilli                            |                                                                                                    |      |
| ÖZEL DURUM                         | Onay kodunu girdikten sonra başvurunuzu kesinlikle değiştiremeyeceksiniz.<br>Mağduriyet yaşamamak için lütfen başvurunuzla ilgili bir hata olmadığından emin olduktan<br>sonra onay kodunu giriniz.<br>Daha sonra ön kayıt belgesi ve gerekli belgelerle birlikte ilgili Dekanlık/Müdürlüğe |      |
|                                    | başvurunuz.                                                                                                    |      |
| Yok                                | Onay Kodu                                                                                                    |      |
| BAŞVURU BİLGİLERİ                  |                                                                                                    |      |
| Başvuru Türünü Seçiniz             | Başvuru Yapmak İstediğiniz Progra                                                                                                    |      |
| Üniversitelerarası Yatay Geçiş (AG | Onayla Kapat Coğrafya Öğretmenliği Program                                                                                                    | • •  |
| Başvur Yapmak İstediğiniz Sınıf    |                                                                                                    |      |
| 4. Sinif                           | ·                                                                                                    |      |
| EĞİTİM BİLGİLERİ                   |                                                                                                    |      |
| Űniversite Statüsü                 | Okuduğunuz Program Okuduğunuz Sr                                                                                                    | ามที |
| Devlet Üniversitesi                | ERZURUM TEKNIK ÜNİVERSİTESİ/MÜHENDİSLİK VE MİMARLIK FAKÜLTESİ/ELEKTRİK-ELEKT 4. Sınıf                                                                                                    | ~    |
| AGNO                               |                                                                                                    |      |
| 3.09-78.76                         | •                                                                                                    |      |
| ✓ Kaydet 🗌 Onayla                  |                                                                                                    |      |